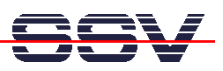

## How to exchange the dBUG ROM Monitor Program

The DIL/NetPC DNP/5280 on-board flash memory offers the *Motorola dBUG ROM Monitor* program. There are two ways to exchange the Motorola dBUG ROM Monitor program in the DIL/NetPC DNP/5280 on-board flash memory: 1. With the help of a BDM hardware interface. 2. With in-application programming directly from the Linux user space. This document describes the in-application programming exchange of the dBUG ROM Monitor.

- 1. Step: Setup a serial link (RS232 Serial Link) between the DIL/NetPC DNP/5280 COM1 serial port and a serial port of your PC system. Use a null-modem cable and the RS232 interface cable for the physical connection between the COM1 port of the DIL/NetPC DNP/5280 and the PC COM port. For more details about this connection please use the DIL/NetPC DNP/5280 Starter Kit documentation.
- **2. Step**: Run your terminal emulation program. Microsoft Windows-based PC systems offers *HyperTerminal* for this task. Linux-based systems come with *Minicom*.
- **3. Step**: Setup a Ethernet link between the DIL/NetPC DNP/5280 and your PC. Run a TFTP server program on your PC. Make sure, that the new dBUG ROM Monitor Binary Image File is available at the TFTP server default directory.
- **4. Step**: Power-up the DIL/NetPC DNP/5280. Direct after the Linux boot process, please execute the following Linux commands:

```
cd /var
tftp -g -l dnp528x-rcmcfg1.elf 192.168.0.1
chmod +x dnp528x-rcmcfg1.elf
```

| 🌯 DIL-N                                                                                                    | etPC - HyperTermina                                                                                                    | il                                    |                                 |                                                      |                                               |                                             |                                                                              |                                                           |   |
|----------------------------------------------------------------------------------------------------|----------------------------------------------------------------------------------------------------|---------------------------------------|---------------------------------|------------------------------------------------------|-----------------------------------------------|---------------------------------------------|------------------------------------------------------------------------------|-----------------------------------------------------------|---|
| Datei Bearbeiten Ansicht Anrufen Übertragung ?                                                                                                    |                                                                                                    |                                       |                                 |                                                      |                                               |                                             |                                                                              |                                                           |   |
| 🗅 🖻                                                                                                    | 🗇 🏅 🗅 🎦 😭                                                                                                    |                                       |                                 |                                                      |                                               |                                             |                                                                              |                                                           |   |
| Usir<br>ssvh<br>eth0<br>====                                                                                                    | Using /lib/modules/ssvhwa.o<br>ssvhwa module installed.<br>eth0: config: auto-negotiation on, 100HDX, 10FDX, 10HDX.<br>                                                                                                    |                                       |                                 |                                                      |                                               |                                             |                                                                              |                                                           |   |
| BusyBox v0.60.4 (2003.12.03-12:28+0000) Built-in shell (msh)<br>Enter 'help' for a list of built-in commands.<br># cd /var<br># tftp -g -l dnp528x-rcmcfg1.elf 192.168.0.1<br># chmod +x dnp528x-rcmcfg1.elf |                                                                                                    |                                       |                                 |                                                      |                                               |                                             |                                                                              |                                                           |   |
| drwx<br>drwx<br>-rwx<br>drwx<br>drwx<br>drwx<br>drwx<br>drwx<br># ./                                                                                                    | xr-xr-x       7         xr-xr-x       1         xr-xr-x       1         xr-xr-x       2         xr-xr-x       2         xr-xr-xr-x       2         xr-xr- | 0<br>0<br>0<br>0<br>0<br>0<br>fg1.elf | 0<br>0<br>0<br>0<br>0<br>0<br>0 | 1024<br>32<br>360448<br>1024<br>1024<br>1024<br>1024 | Nov<br>Jan<br>Nov<br>Nov<br>Nov<br>Nov<br>Nov | 30<br>1<br>30<br>30<br>30<br>30<br>30<br>30 | 00:00<br>1970<br>00:00<br>00:00<br>00:00<br>00:00<br>00:00<br>00:00<br>00:00 | dnp528x-rcmcfg1.elf<br>empty<br>lock<br>log<br>run<br>tmp | ~ |
| Verbunden                                                                                                    | 06:38:35                                                                                                    | VT100J                                | 115200 8-N-1                    | RF GROSS                                             | NUM                                           | Aut                                         | fzeichnen                                                                    | Druckerecho                                               |   |

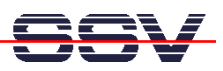

With the first command line, we change the current working directory to /var into the DIL/NetPC DNP/5280 RAM disk.

The second command line describes the TFTP file transfer of the dBUG ROM Monitor Binary Image File *dnp528x-rcmcfg1.elf* from the PC to the DIL/NetPC DNP/5280 RAM disk directory */var.* "192.168.0.1" is the IP address of the PC with the TFTP server. Please change this address if necessary.

The third command line give executable rights to the file *dnp528x-rcmcfg1.elf*. This rights are necessary for running *dnp528x-rcmcfg1.elf*.

• **5. Step**: For in-application programming of the new dBUG ROM Monitor please run the file *dnp528x-rcmcfg1.elf*:

```
./dnp528x-rcmcfg1.elf
```

• **6. Step**: Follow the on-screen message of *dnp528x-rcmcfg1.elf*. Type *yes* and hit the Return key. This input starts the in-application process.

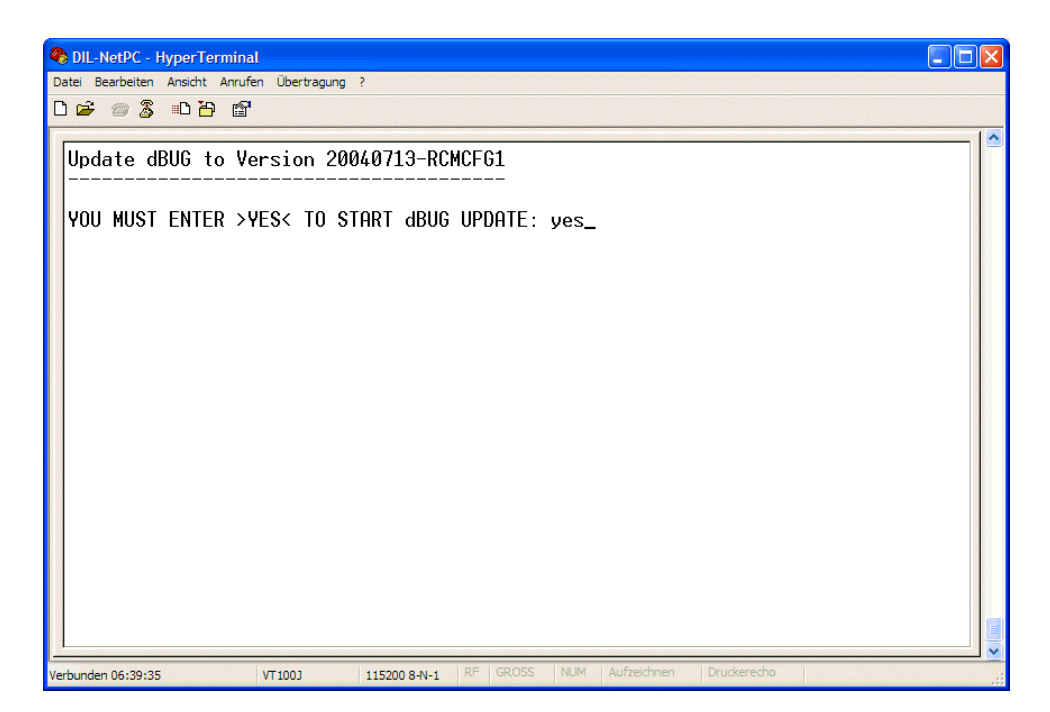

• **7. Step**: Please wait until the dBUG ROM Monitor in-application programming process finish's without errors.

The in-application programming process needs some time. **Please make sure, that no power interruption or hardware reset occurs during the in-application programming process**. In case of a power interruption or hardware reset the DIL/NetPC DNP/5280 on-board flash memory content can be damaged. It is possible to renew the flash content with help of a BDM hardware interface.

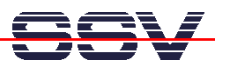

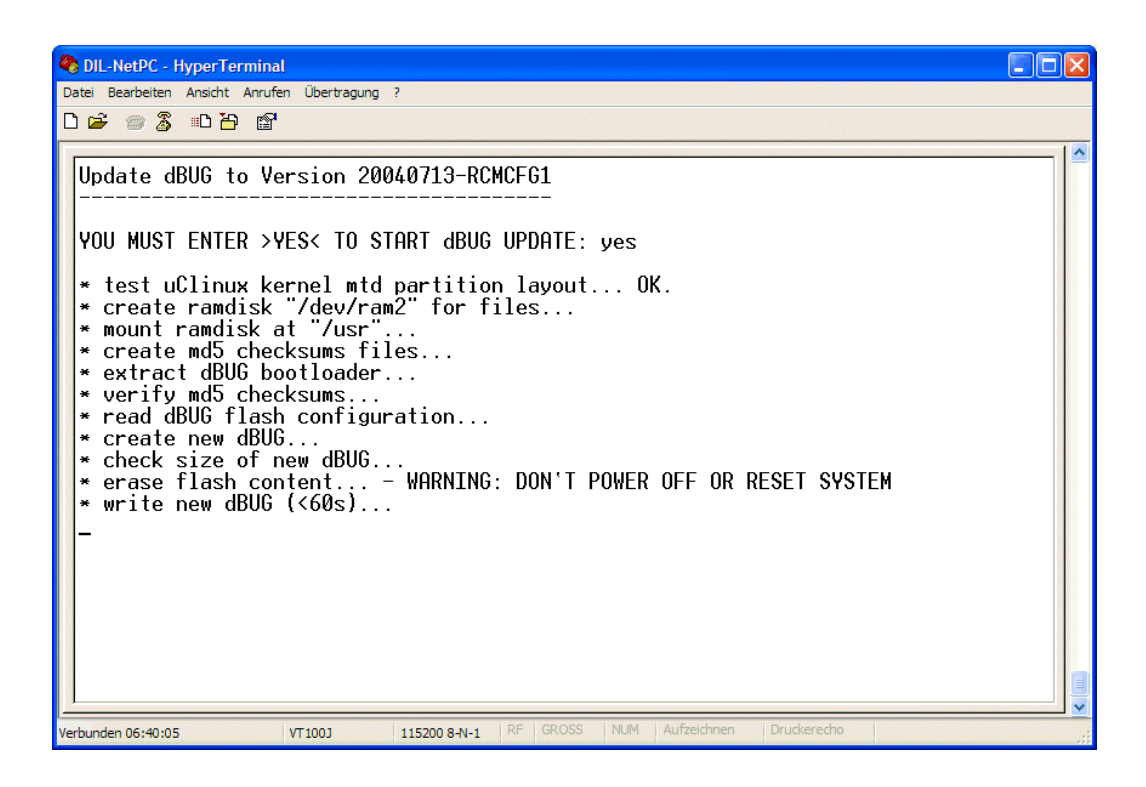

• **8.** Step: After the dBUG ROM Monitor in-application programming process has finished, it is necessary to reset your DIL/NetPC DNP/5280 to run the new flash software.

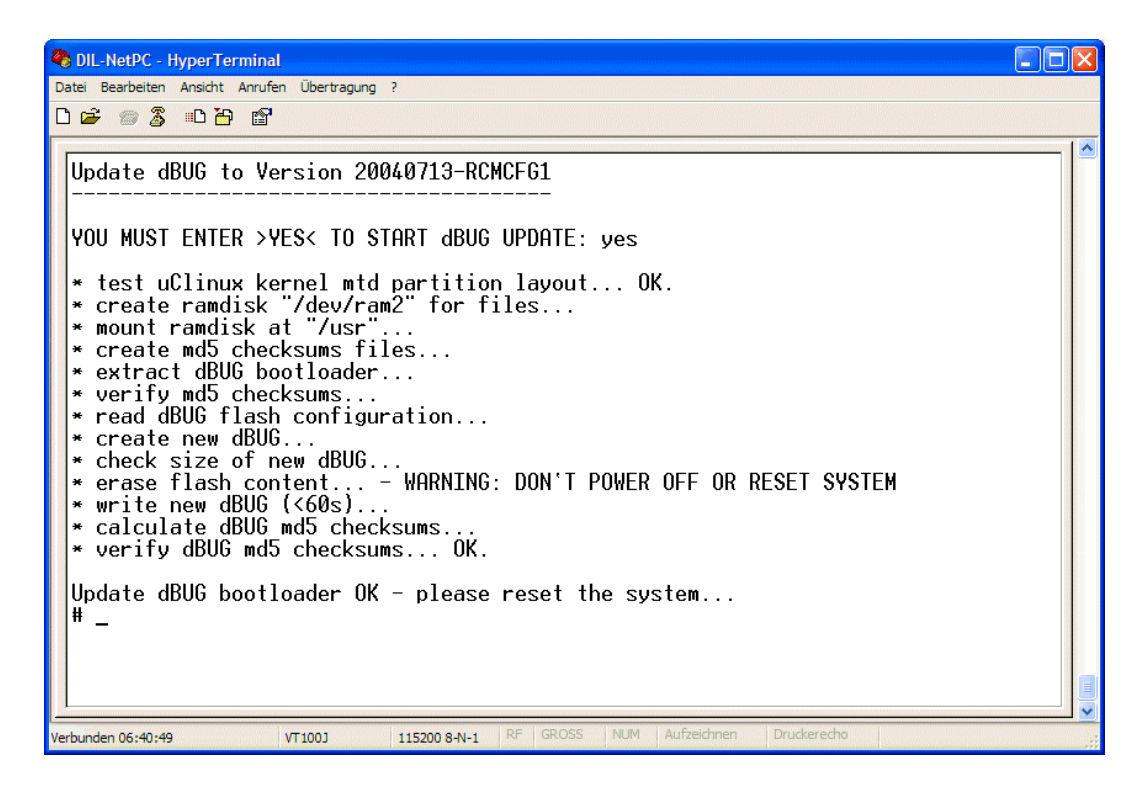

That is all.